## Handleiding Kindertablet

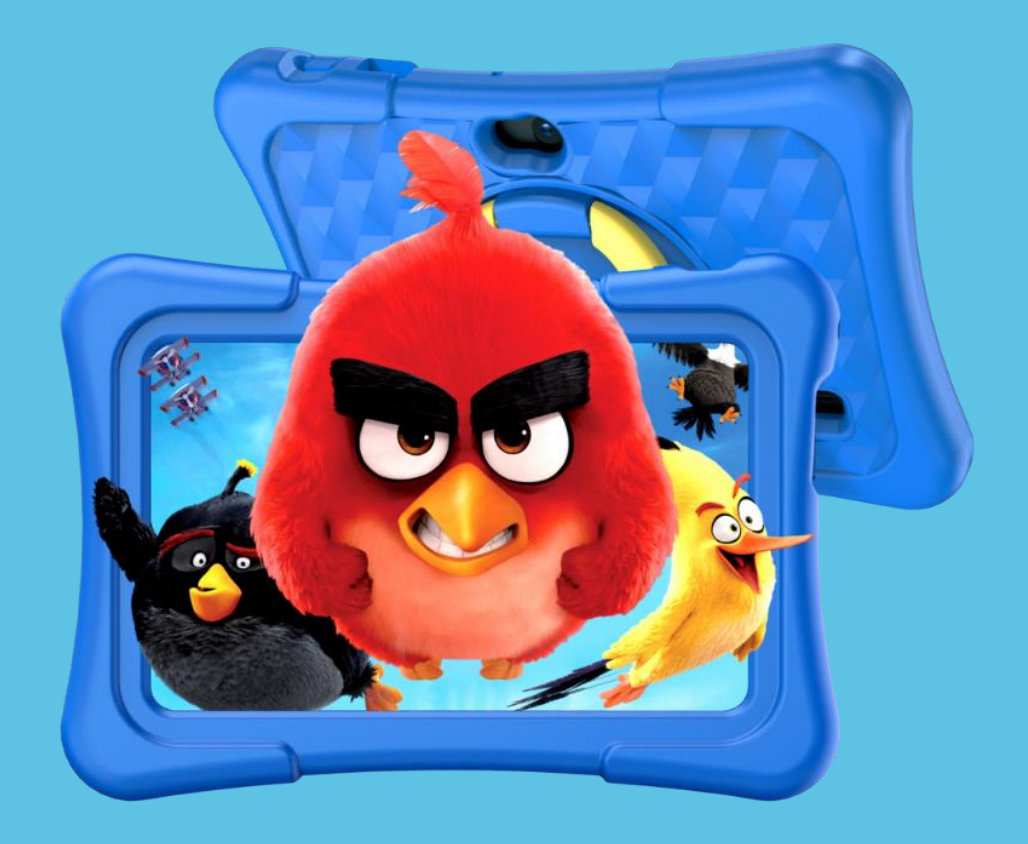

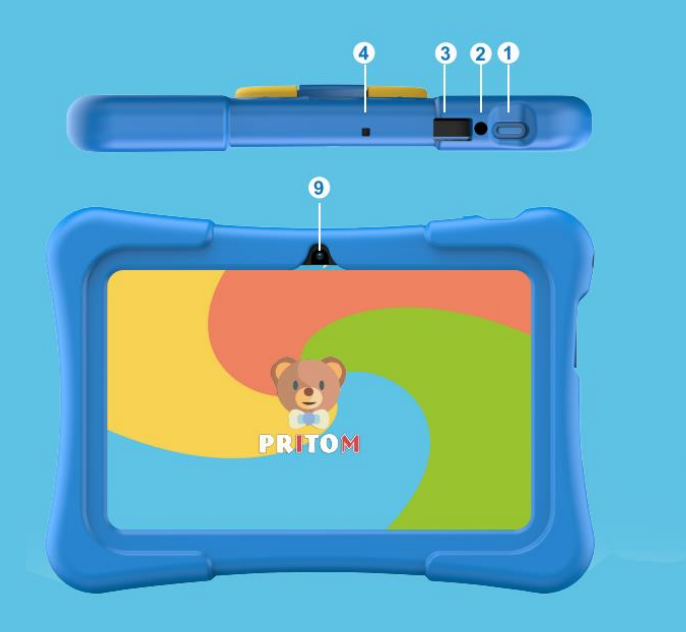

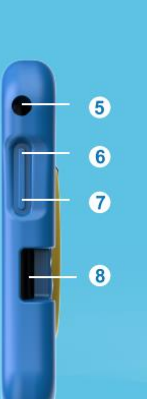

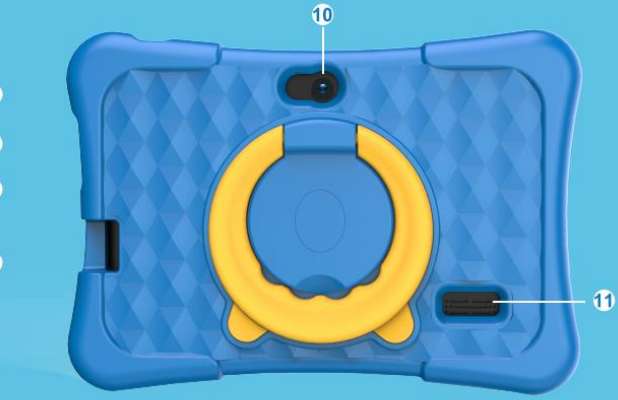

- 2. DC poort
- USB-C poort
   Microfoon
- 5. AUX-poort

- 6. Volume omhoog knop7. Volume omlaag knop8. Micro SD poort
- 9. Camera

## Hoe werkt de kindersoftware?

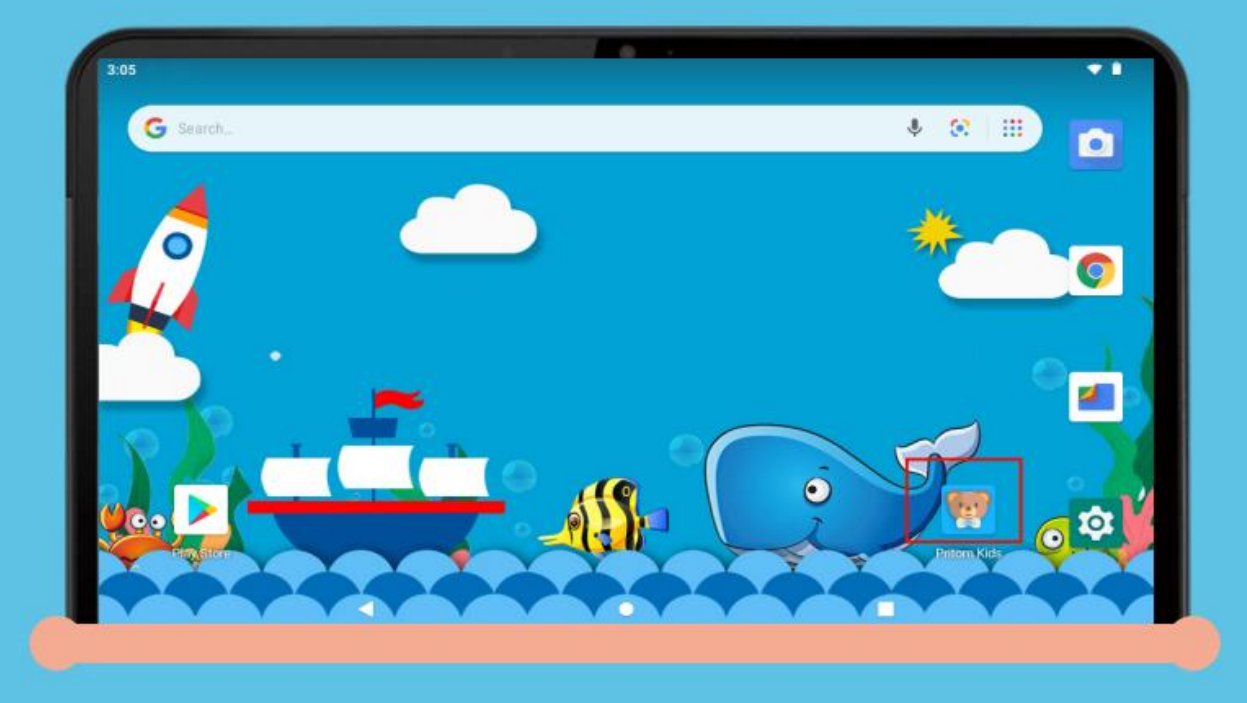

Start de tablet op en klik op "PRITOM Kids" om de kindersoftware te starten.

| Start App<br>Need to allow the following permissions<br>Storage |  |
|-----------------------------------------------------------------|--|
|                                                                 |  |

Geef het programma toestemming tot het gebruiken van opslag door op "OK" te drukken.

| Allow <b>iWawa</b> to access photos, media, and files on your device? |   |
|-----------------------------------------------------------------------|---|
| ALLOW                                                                 |   |
| DENY                                                                  |   |
|                                                                       | - |
|                                                                       |   |

Geef de software toegang tot foto's, media en bestanden op de tablet door op "ALLOW" te drukken.

| Internet Register                                                        |
|--------------------------------------------------------------------------|
| There is no network connection right now. Please set your network first. |
| Wi-Fi Setting                                                            |
|                                                                          |
|                                                                          |
|                                                                          |
|                                                                          |
|                                                                          |
|                                                                          |
|                                                                          |
|                                                                          |

Stel door op "Wi-Fi Setting" te drukken de wifi in, zodat de tablet gebruik kan maken van internet.

| 11:51 |                     | *1  |
|-------|---------------------|-----|
| ÷     | Wi-Fi               | ۹   |
|       | Use Wi-Fi           | •   |
| •     | PRITOM<br>Connected | ۲   |
| •     | PRITOM 1            | 6   |
| •     | PRITOM 2            | ô l |
| •     | PRITOM 3            | 6   |
| •     | PRITOM 4            | £   |
| •     | PRITOM 5            | 6   |
|       |                     |     |
|       | 4 0                 |     |

De tablet laat alle beschikbare wifi-netwerken zien.

| Internet Register     |
|-----------------------|
| Product Code: 8801    |
| Register Code: 200001 |
|                       |
| Wi-Fi Setting         |
| Commit                |
|                       |
|                       |
|                       |
|                       |
|                       |
|                       |
|                       |
|                       |

Als de wifi is ingesteld, klik dan op "Commit" om de kindersoftware te activeren.

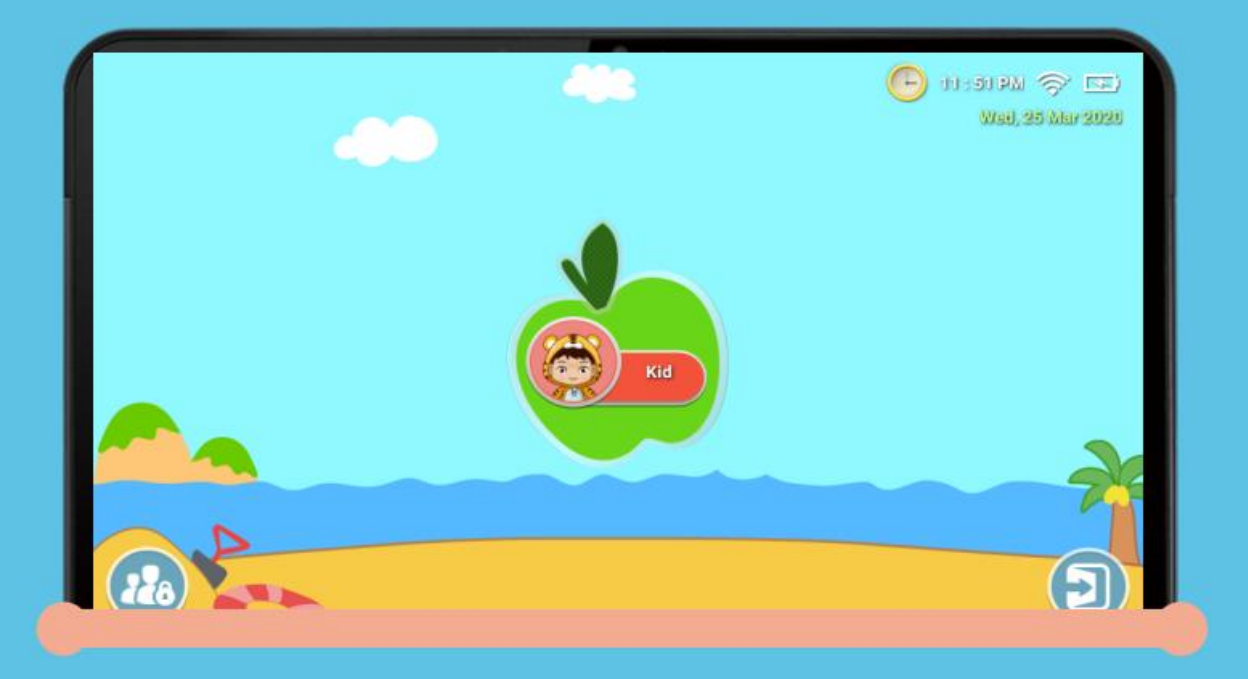

Dit is het menu dat kinderen krijgen te zien. Druk op de appel om naar alle apps te gaan.

|     |       |            | 8     | e | 18:49 🛜 🎟        |
|-----|-------|------------|-------|---|------------------|
|     | Gro   | wn-ups o   | only! |   | Tue, 30 Jul 2019 |
|     | 2 + 1 | 17 =       |       |   |                  |
|     | 1     | 2          | 3     |   |                  |
|     | 4     | 5          | 6     |   |                  |
|     | 7     | 8          | 9     |   |                  |
|     | •     | 0          | ×     |   |                  |
| 228 | SET M | Y OWN PASS | SWORD |   | (5)              |

Het kindermenu kan alleen worden verlaten met een code die ingesteld kan worden.

| Sign in<br>9 Services, you'll need to Sign in. |                                     |                                     |
|------------------------------------------------|-------------------------------------|-------------------------------------|
|                                                |                                     |                                     |
|                                                |                                     |                                     |
| Applications                                   | Websites                            | Media Content                       |
|                                                |                                     |                                     |
|                                                | e Services, you'll need to Sign in. | e Services, you'll need to Sign in. |

Klik op het icoontje met 2 mensen en een slotje om in het controle menu te komen. Hier kunnen onder ander limieten gezet worden en applicaties worden gefilterd.

| - Applications   Kid |  |
|----------------------|--|
| Pritom Games         |  |
| 2baby Center         |  |
| Theme                |  |
| Kids Store           |  |
| Browser              |  |

In dit menu kan gekozen welke apps wel en welke apps niet gebruikt mogen worden door het kind.

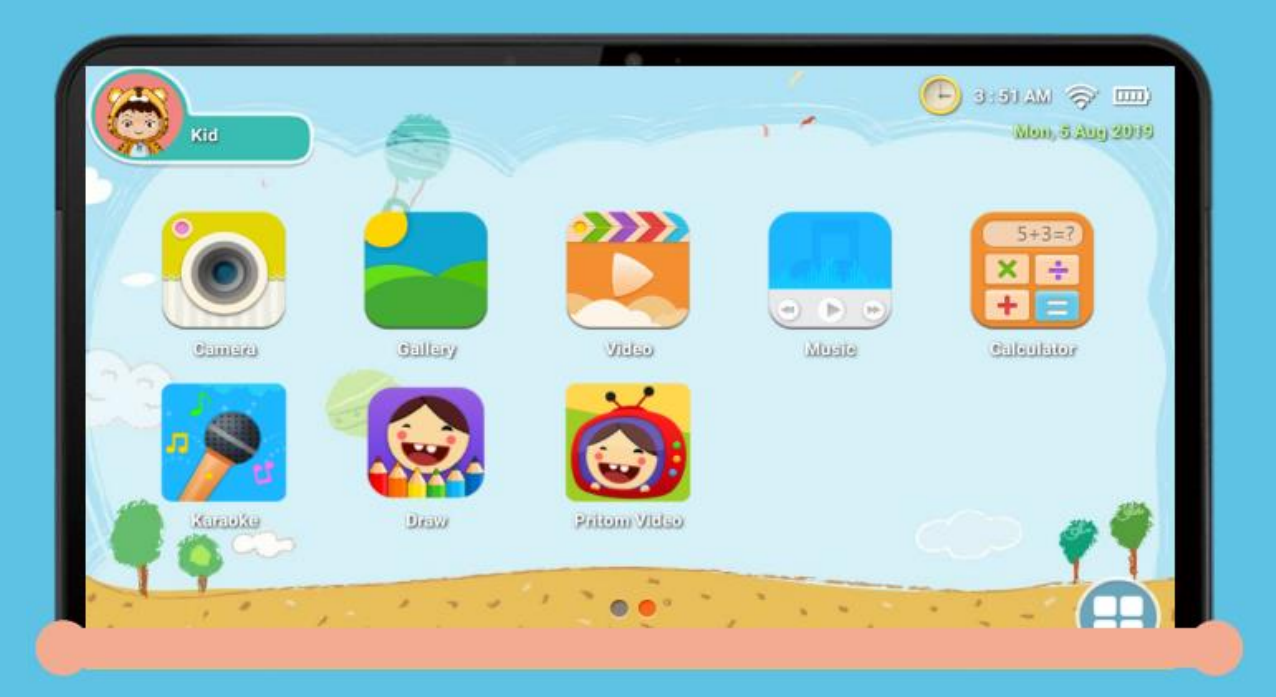

De apps die gekozen zijn om te tonen, worden op de bovenstaande manier aan de kinderen getoond.

| - Media Content   Kid                                        |  |
|--------------------------------------------------------------|--|
| Kid Photos(0)                                                |  |
| Public Photos(0) [Internal storage]/DCIM/                    |  |
| Kid Music(0) [Internal storage]/iWawa/Users/Kid/Music/       |  |
| Public Music(0) [Internal storage]/Music/                    |  |
| Kid Pictures(0) [Internal storage]/iWawa/Users/Kid/Pictures/ |  |

Ouders kunnen specifieke media bestanden voor kinderen aanmaken. Zo kunnen kinderen genieten van huh eigen, maar gecontroleerde, muziek, foto's en video's.

| Restricted        | O Unlimited          | O Prohibited | Add                 |
|-------------------|----------------------|--------------|---------------------|
| Disney Junior     |                      |              |                     |
| http://www.disney | me.com/disney-junior |              | ٠.                  |
| Smurfs            |                      |              | <b>a</b> :          |
| http://www.smurf. | com                  |              |                     |
| The Garfield Sh   | ow                   |              | 0 '                 |
| http://www.thegar | fieldshow.com        |              | $\cup$ :            |
| Toy Story         |                      |              | 0.                  |
| Ð                 | n dianau aam         |              | $\mathbf{\nabla}$ : |

Bepaalde websites kunnen ook geblokkeerd worden, zodat deze niet door kinderen bezocht kunnen worden.

| ← Acc         | ount                   |         |
|---------------|------------------------|---------|
| Parent Accou  | int                    |         |
| <b>o</b> Set  | my own password Change | Delete  |
| Children Acco | punt                   | Add     |
| Pri<br>3 ye   | tom Dele               | te Edit |
| 5 ye          | te Dele Dele           | te Edit |

Heb je meerdere kinderen, dan is dit geen probleem. Er kunnen namelijk meerdere accounts aangemaakt worden op de tablet. Dit doe je door in het controle menu naar onder te scrollen en op "Account" te klikken. Hier kan je een account toevoegen.

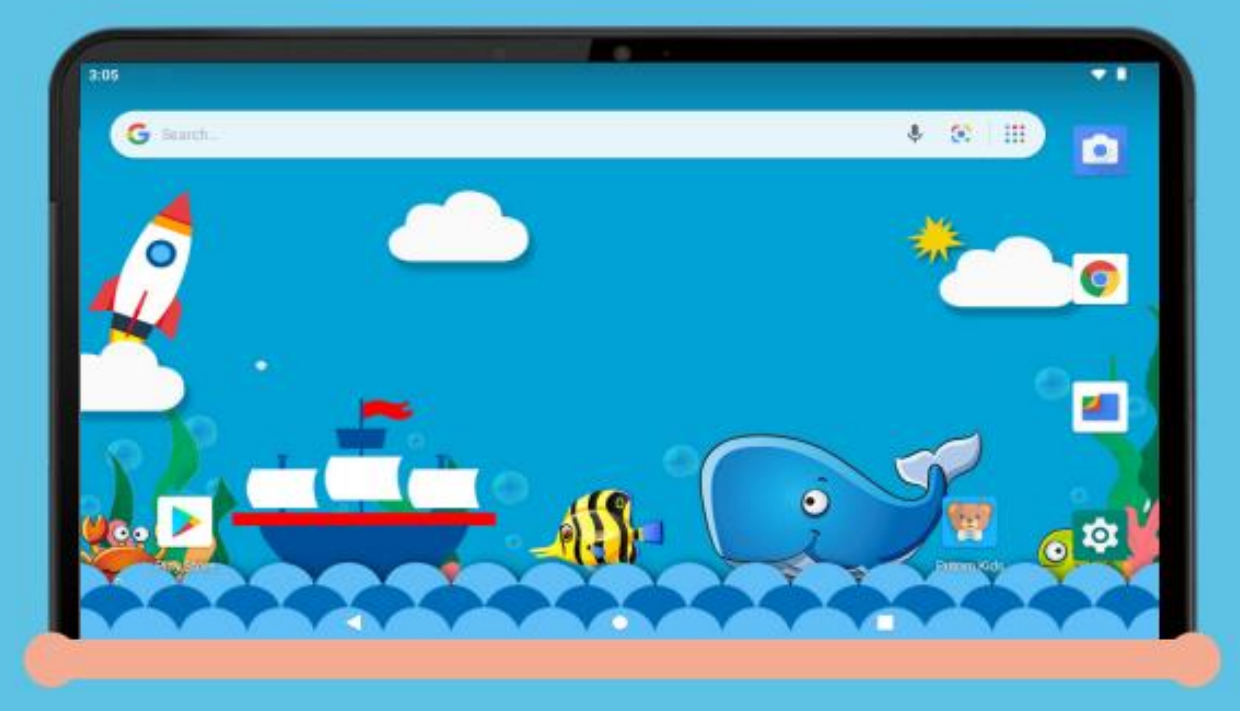

Het hoofdscherm ziet er als volgt uit. U kunt weer naar het kindermenu door op "Pritom Kids" te drukken.

|             |                  | Q. Sear        | ch eppe      |          |            |
|-------------|------------------|----------------|--------------|----------|------------|
| •           | 8                | 31             |              | 0        | •          |
| Passatart   | Calculator       | Coloridar      | Carriers     | Chequine | Clack      |
| 8           |                  | 4              |              | M        | G          |
| Contactio   | Draw             | Tiles          | Gallery      | Grad     | Google Go  |
| - 2         | 22               | -              |              |          |            |
| Karaoke     | Learning Animala | Little Planist | Local Update | Maps Go  | Play Store |
| 100         | 101              | ٩              |              | 0        | 0          |
| Pritomitada | Settings         | Sound Recorder | Spin Gamps   | Voleces  | Walpapers  |
|             |                  |                |              |          |            |

Ook in het ouderlijke app menu is de "Pritom Kids" app te vinden.

| -                           |   |   | 🕞 4:24 AM 🤝 📖<br>Mon, 5 Aug 2015 |
|-----------------------------|---|---|----------------------------------|
| Grown-ups only!<br>2 + 22 = |   |   |                                  |
| 1                           | 2 | 3 |                                  |
| 4                           | 5 | 6 |                                  |
| 7                           | 8 | 9 |                                  |
| a                           | 0 | ~ |                                  |
| SET MY OWN PASSWORD         |   |   |                                  |
|                             |   |   | <b>()</b>                        |

Je kan de rekensom invullen of een eigen wachtwoord aanmaken.

LET OP: De tablet heeft vooraf geïnstalleerde spelletjes en software, het is speciaal ontworpen voor kinderen. Als je na het verlaten van het kindermenu andere apps downloadt en installeert vanuit onbekende bronnen, kunnen we de compatibiliteit van de toepassing, het veilige gebruik door kinderen, evenals de ervaring en stabiliteit van het product niet garanderen.

## Garantie

- 1. 1 maand na de aankoopdatum. Als er een functioneel probleem is, bieden wij hetzelfde artikel aan, mits de verpakking van de goederen perfect wordt onderhouden.
- 2. 180 dagen na de aankoopdatum garanderen wij reparatie van de goederen (exclusief bevestigingsmiddelen). Dit tegen lage reparatiekosten.
- 3. De garantieservice is afhankelijk van normaal gebruik.
- 4. Alle schade door menselijk handelen (het openen van de behuizing, het verwijderen van de sticker, abnormaal gebruik) of het verlies van deze kaart valt niet onder de garantie.